# HONOR X8

Руководство пользователя

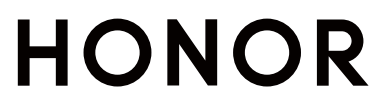

## Содержание

## Основное

| Системные жесты навигации                       | 1  |
|-------------------------------------------------|----|
| Блокировка и разблокировка экрана               | 1  |
| Уведомления и значки состояния                  | 2  |
| Значки быстрого доступа                         | 3  |
| Виджеты рабочего экрана                         | 4  |
| Скриншоты и запись с экрана                     | 5  |
| Включение, выключение и перезагрузка устройства | 9  |
| Зарядка                                         | 10 |
| Умные функции                                   |    |
| Проекция                                        | 12 |
| Камера и Галерея                                |    |

| Запуск приложения Камера         | 13 |
|----------------------------------|----|
| Макросъмка                       | 13 |
| Панорамная съемка                | 13 |
| Добавление водяных знаков        | 14 |
| Съемка фото в высоком разрешении | 14 |
| Режим Отрезок времени            | 14 |
| Управление Галереей              | 15 |
|                                  |    |

## Приложения

| Приложения        | 18 |
|-------------------|----|
| Телефон           | 19 |
| Сообщения         | 23 |
| Календарь         | 24 |
| Часы              | 25 |
| Заметки           | 26 |
| Диктофон          | 27 |
| Электронная почта | 28 |
| Калькулятор       | 28 |
| Фонарик           | 29 |
| Зеркало           | 30 |
| Диспетчер         | 30 |
| Советы            | 33 |
|                   |    |

## Настройки

| Wi-Fi                     | 34 |   |
|---------------------------|----|---|
| Bluetooth                 | 35 |   |
| Мобильная передача данных | 36 |   |
| Другие возможности связи  | 40 |   |
|                           | į  | i |

Содержание

| Экран и яркость                | 42 |
|--------------------------------|----|
| Звуки и вибрация               | 43 |
| Уведомления                    | 43 |
| Биометрические данные и пароли | 44 |
| Приложения                     | 45 |
| Батарея                        | 46 |
| Память                         | 47 |
| Безопасность                   | 48 |
| Конфиденциальность             | 48 |
| Специальные возможности        | 49 |
| Система и обновления           | 50 |
| Сведения телефона              | 53 |
|                                |    |

## Основное

## Системные жесты навигации

## Режим навигации

#### Три навигационные кнопки

Перейдите в раздел Настройки > Система и обновления > Системная навигация и выберите опцию Три навигационные кнопки.

Вы можете:

- Нажать на значок , чтобы вернуться к предыдущему экрану или закрыть текущее приложение. Вы также можете использовать эту кнопку, чтобы закрыть экранную клавиатуру.
- Нажать на значок О, чтобы вернуться на рабочий экран.
- Нажать на значок 🔲 , чтобы открыть экран недавно использованных приложений.

В разделе Настройки вы можете настроить дополнительные параметры, а именно:

- Выбрать комбинацию навигационных кнопок.
- Включить функцию **Скрыть навигационные кнопки**, чтобы скрывать панель навигации, когда она не используется.
- Нажать на значок (если он доступен в выбранной комбинации навигационных кнопок), чтобы открыть панель уведомлений.

## Блокировка и разблокировка экрана

### Отображение подписи приветствия на экране блокировки

Перейдите в раздел Настройки > Рабочий экран и обои, нажмите Подпись на экране блокировки, затем введите текст, который будет отображаться на экране блокировки. Чтобы удалить подпись приветствия, нажмите Подпись на экране блокировки и удалите текст.

## Запуск приложений с экрана блокировки

С экрана блокировки можно запускать такие часто используемые приложения, как «Камера», «Калькулятор» и «Таймер».

• Активируйте экран, коснитесь значка «Камера» в нижнем правом углу и, удерживая палец, проведите вверх, чтобы открыть приложение **Камера**.

 Активируйте экран, проведите пальцем вверх от нижнего края экрана, чтобы открыть панель быстрых операций, и коснитесь значка для запуска приложения. (например, Фонарик, Калькулятор, Таймер и пр.).

## Уведомления и значки состояния

### Уведомления и значки состояния

Эначки состояния сети могут отличаться в зависимости от региона или оператора. Набор функций отличается в зависимости от модели устройства. Некоторая информация не относится к вашему устройству.

| <sup>56</sup> .11 | Подключено к сети 5G                        | <sup>46</sup> .11 | Подключено к сети 4G                           |
|-------------------|---------------------------------------------|-------------------|------------------------------------------------|
| <sup>36</sup> .11 | Подключено к сети 3G                        | <sup>26</sup> .11 | Подключено к сети 2G                           |
|                   | Сильный сигнал сети                         | R                 | Роуминг                                        |
|                   | Экономия трафика включена                   | !                 | SIM-карта не определена                        |
| (0)               | Точка доступа включена                      |                   | Подключено к точке доступа                     |
|                   | Подключено к сети Wi-Fi                     | ()<br>x           | Отключено от точки доступа                     |
|                   | Переключение сети при<br>помощи Wi-Fi+      | Ő                 | Настроен будильник                             |
|                   | Батарея разряжена                           |                   | Батарея разряжена                              |
|                   | Зарядка                                     | <b>*</b>          | Быстрая зарядка QuickCharge                    |
|                   | Супербыстрая зарядка<br>SuperCharge         | (¥)               | Быстрая беспроводная зарядка<br>SuperCharge    |
| <u>E</u>          | Быстрая беспроводная<br>зарядка QuickCharge | <b>3</b>          | Обычная беспроводная<br>зарядка                |
|                   | Энергосберегающий режим<br>включен          | X                 | Цифровой баланс включен                        |
| *                 | Включен Bluetooth                           | *                 | Уровень заряда батареи<br>Bluetooth-устройства |
| *                 | Подключено Bluetooth-<br>устройство         | 0                 | Подключение VPN                                |
|                   |                                             |                   |                                                |

|          | В автомобиле                                  | <b>M</b>   | Подключено устройство<br>проекции   |
|----------|-----------------------------------------------|------------|-------------------------------------|
| •        | Включены службы<br>определения местоположения |            | Режим защиты зрения включен         |
| n        | Подключены наушники                           |            | Подключены наушники с<br>микрофоном |
| 5        | Вызов                                         | HD         | Включено VoLTE                      |
|          | Пропущенный вызов                             | •          | Новое SMS-сообщение                 |
| Ď        | Тишина                                        | 3          | Вибрация                            |
|          | Включено NFC                                  | 6          | Режим Не беспокоить включен         |
| 0        | Синхронизация данных                          | (j)        | Сбой синхронизации данных           |
| (~)      | Производительный режим<br>включен             | $\searrow$ | Новое эл. письмо                    |
|          | Напоминание о событии                         | • • •      | Другие уведомления                  |
| <b>→</b> | Включен режим полета                          |            |                                     |

## Значки быстрого доступа

## Использование значков на панели уведомлений

## Активация значков быстрого доступа

Проведите вниз по строке состояния, чтобы открыть панель уведомлений, затем проведите вниз по панели уведомлений, чтобы открыть все значки.

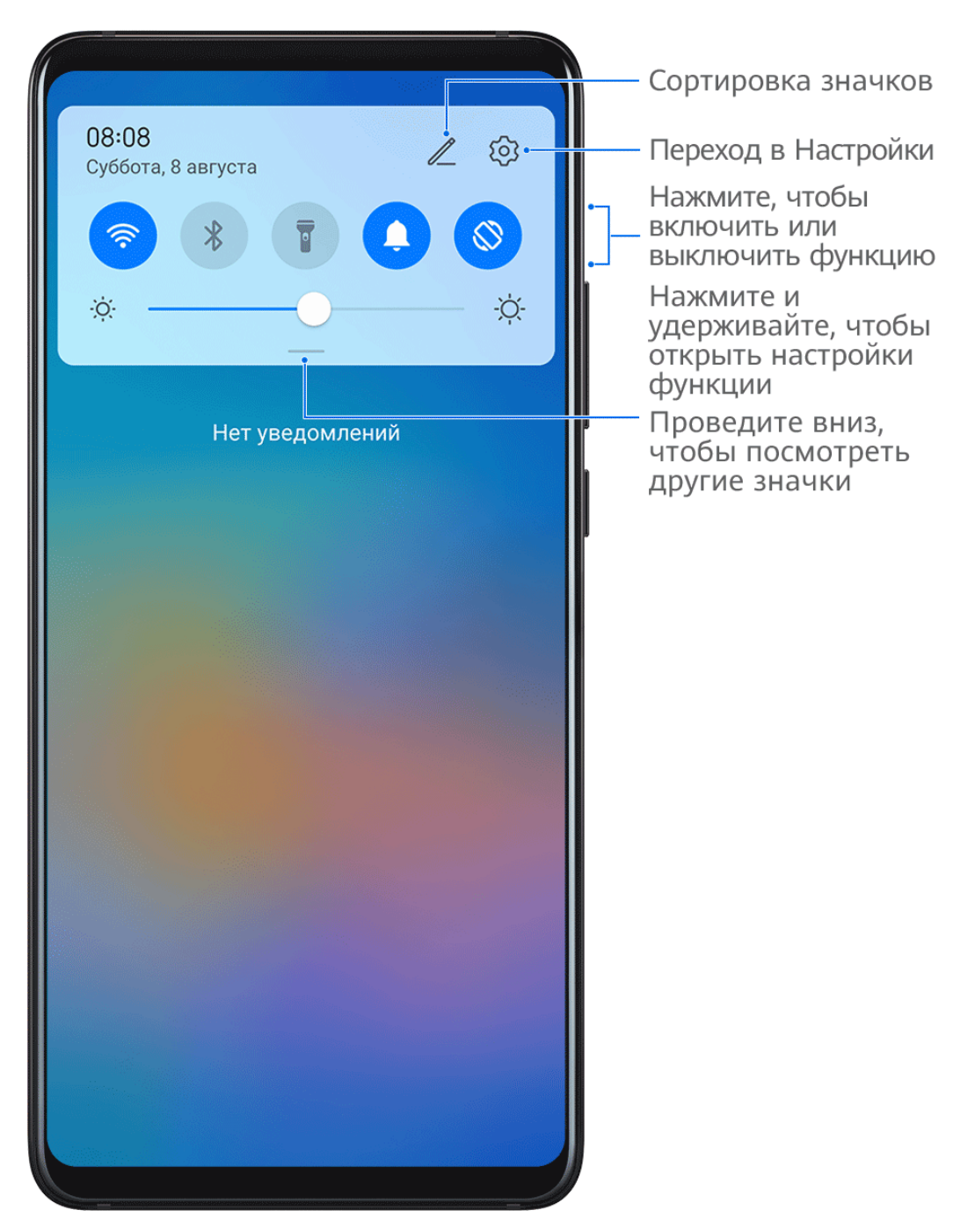

- Нажмите на значок, чтобы включить или выключить соответствующую функцию.
- Нажмите и удерживайте значок, чтобы перейти на экран настроек соответствующей функции. Примечание: поддерживается только некоторыми функциями.
- Нажмите на значок 🐼 для перехода на экран системных настроек.

### Настройка значков быстрого доступа

Нажмите на значок И, затем удерживайте значок быстрого доступа и переместите его в нужное место.

## Виджеты рабочего экрана

## Добавление, перемещение и удаление виджетов рабочего экрана

Вы можете на свое усмотрение добавлять, перемещать и удалять виджеты рабочего экрана, например виджеты Блокировки экрана, Погоды, Заметок, Часов, Контактов и Календаря.

#### Добавление виджетов Погода, Часы и других на рабочий экран

- **1** На рабочем экране сведите два пальца вместе, чтобы перейти в режим редактирования рабочего экрана.
- 2 Выберите опцию Виджеты, затем проведите влево, чтобы просмотреть все виджеты.
- **3** Некоторые виджеты, например виджет **Погода**, имеют разные форматы. Нажмите на виджет, чтобы просмотреть все доступные форматы, затем проведите вправо, чтобы скрыть меню.
- **4** Нажмите на виджет, чтобы добавить его на рабочий экран. Если в текущем окне рабочего экрана недостаточно места, перетащите виджет в другое окно.

Чтобы настроить приложение Погода, откройте его, перейдите в раздел • , чтобы настроить параметры.

Например, чтобы переключиться между форматами отображения температуры по Цельсию

и по Фаренгейту, перейдите в раздел • > Единица измерения температуры и выберите Цельсий (°C) или Фаренгейт (°F).

#### Перемещение или удаление виджетов

На рабочем экране коснитесь виджета и удерживайте его, затем переместите его в желаемое положение. Либо можно коснуться **Удалить**, чтобы удалить виджет.

## Скриншоты и запись с экрана

## Съемка скриншота

A

#### Съемка скриншота костяшкой пальца

- Перейдите в раздел Настройки > Специальные возможности > Быстрый доступ и жесты > Съемка скриншота, убедитесь, что функция Скриншот костяшкой пальца включена.
- 2 Дважды коснитесь экрана костяшкой пальца, чтобы сделать скриншот.

#### Съемка скриншота с помощью комбинации кнопок

Одновременно нажмите кнопку питания и кнопку уменьшения громкости, чтобы сделать скриншот.

#### Съемка скриншота с помощью значка

Проведите вниз по строке состояния, чтобы открыть панель уведомлений, затем проведите вниз по панели уведомлений, чтобы открыть все значки. Нажмите на значок

**К**, чтобы сделать скриншот.

Редактирование и отправка скриншота, съемка длинного скриншота

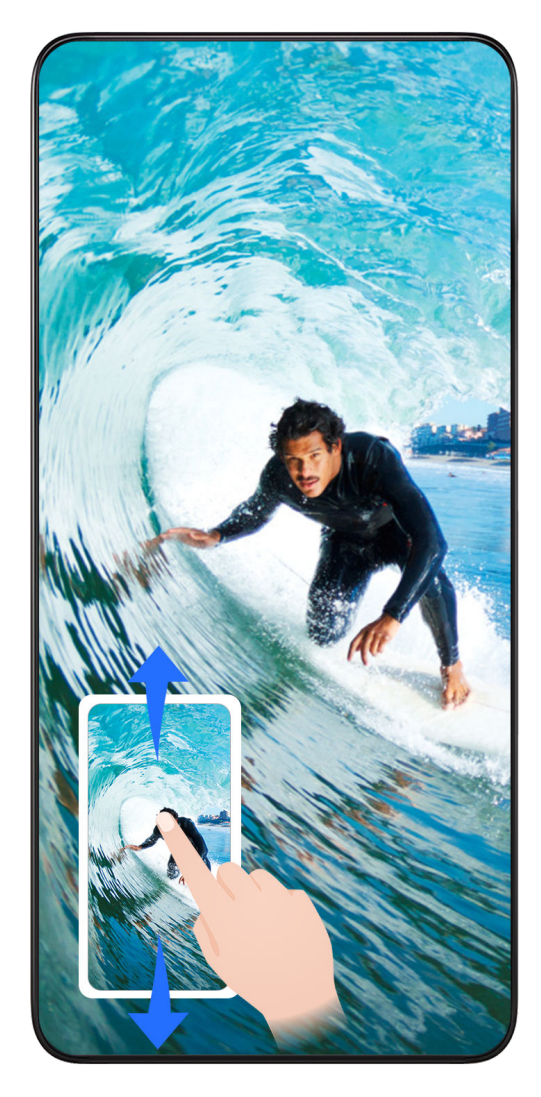

После съемки скриншота в нижнем левом углу экрана отобразится его миниатюра. Вы можете:

- Провести вниз по миниатюре, чтобы сделать длинный скриншот.
- Провести вверх по миниатюре, чтобы отправить скриншот одним из доступных способов.
- Нажать на миниатюру, чтобы редактировать или удалить скриншот. Вы также можете выбрать опцию **Длинный скриншот**, чтобы сделать длинный скриншот.

Скриншоты по умолчанию сохраняются в приложении Галерея.

#### Съемка длинного скриншота костяшкой пальца

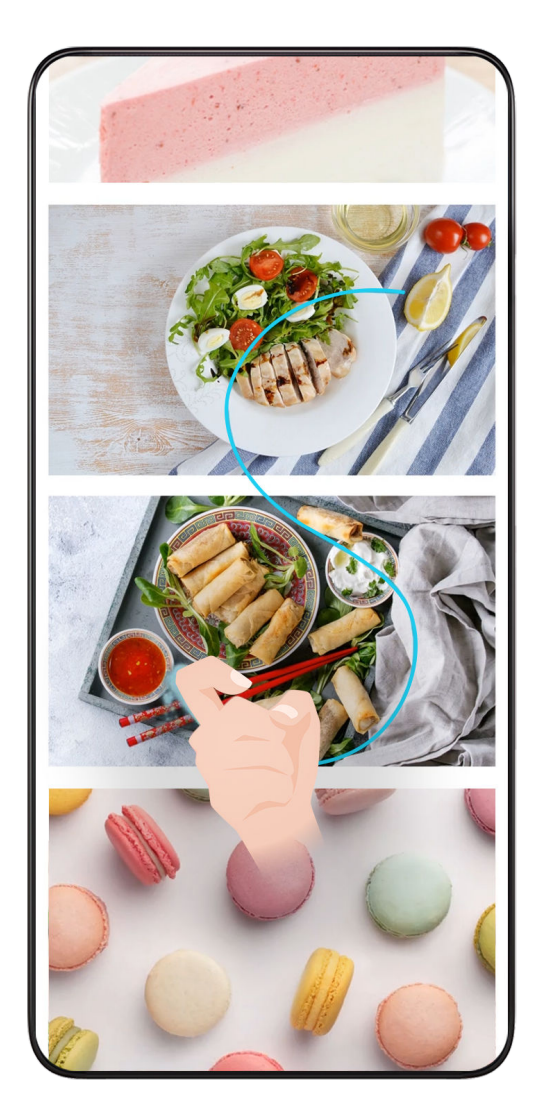

- 1 Коснитесь экрана костяшкой пальца. Не отнимая ее от экрана, начертите букву "S". Экран автоматически прокрутится вниз. Будет сделан скриншот всей страницы.
- 2 Во время прокрутки нажмите на любую область экрана, чтобы остановить ее.

### Съемка скриншота проведением вниз по экрану тремя пальцами

- 1 Перейдите в раздел Настройки > Специальные возможности > Быстрый доступ и жесты > Съемка скриншота, убедитесь, что функция Скриншот тремя пальцами включена.
- 2 Проведите вниз из центральной части экрана тремя пальцами, чтобы сделать скриншот.

## Съемка скриншота части экрана

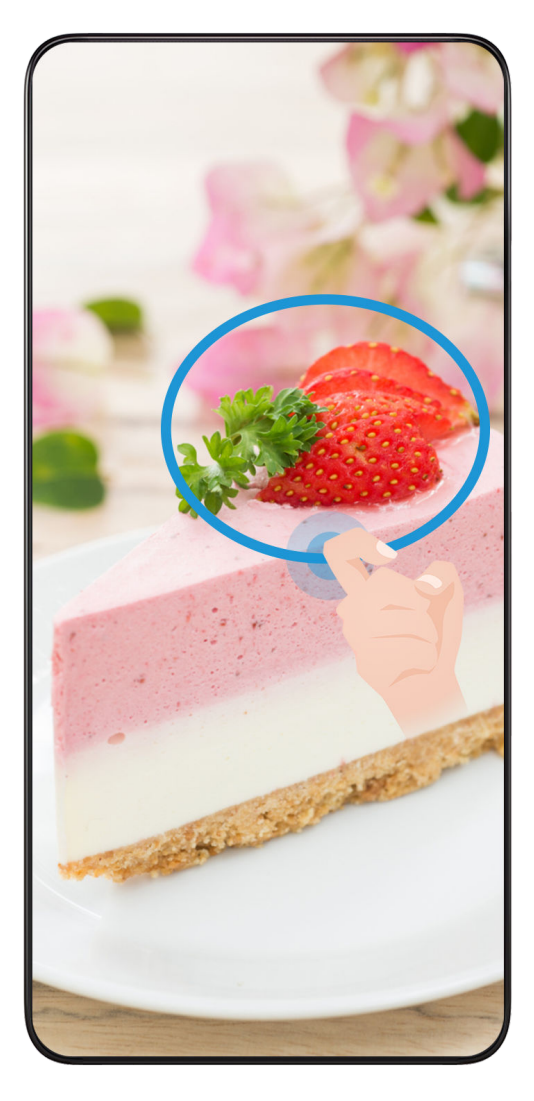

- 1 Коснитесь экрана костяшкой пальца, удерживайте костяшку на экране, чтобы обвести область экрана, скриншот которой вы хотите сделать. При выделении области не отнимайте костяшку от экрана.
- **2** На экране отобразится линия, проведенная костяшкой пальца, будет сделан снимок части экрана. Вам доступны следующие действия.
  - Перетащите рамку в нужное место, при необходимости измените ее размер.
  - Нажмите на значок формы, чтобы выбрать форму скриншота или сохранить текущую форму.
- 3 Нажмите на значок Ш, чтобы сохранить скриншот.

## Инструкции по съемке скриншотов костяшками пальцев

- Для съемки скриншота два раза подряд коснитесь экрана костяшкой пальца в одном месте.
- Костяшка должна быть расположена перпендикулярно экрану.
- Чтобы сделать несколько скриншотов, подождите 2 секунды, затем коснитесь экрана снова.
- Если на экран наклеена защитная пленка, сильнее касайтесь экрана или снимите защитную пленку и повторите попытку.

## Запись с экрана

Записывайте действия, выполняемые на экране, чтобы создать обучающий материал, видео о прохождении игры и многое другое.

#### Начало записи с экрана с помощью комбинации кнопок

Нажмите и удерживайте кнопку питания и кнопку увеличения громкости, чтобы начать запись с экрана. Чтобы остановить запись с экрана, повторно нажмите и удерживайте кнопку питания и кнопку увеличения громкости.

#### Начало записи с экрана с помощью значка

- **1** Проведите вниз по строке состояния, чтобы открыть панель уведомлений, затем проведите вниз по панели уведомлений, чтобы открыть все значки.
- 2 Нажмите Запись с экрана, чтобы начать запись с экрана.
- 3 Чтобы остановить запись с экрана, нажмите на таймер в верхней части экрана.
- 4 Записи с экрана сохраняются в приложении Галерея.

#### Запуск записи с экрана костяшкой пальца

- 1 Перейдите в раздел Настройки > Специальные возможности > Быстрый доступ и жесты > Запись с экрана и убедитесь, что функция Запись с экрана включена.
- **2** Дважды коснитесь экрана двумя костяшками пальцев, чтобы начать запись. Чтобы остановить запись, повторно дважды коснитесь экрана двумя костяшками пальцев.

#### Запись голоса во время записи с экрана

f

Вы можете включить микрофон, чтобы записывать голос во время записи с экрана.

После начала записи с экрана нажмите на значок микрофона и убедитесь, что он

отображается так: 🦞 . Теперь запись голоса активна.

Если микрофон выключен (значок микрофона отображается так: 🛠), вы сможете записывать только системные звуки, например музыку. Если вы хотите, чтобы на записи с экрана не было системных звуков, перед началом записи выключите звук на устройстве, музыку и другие мультимедийные звуки.

## Включение, выключение и перезагрузка устройства

### Включение, выключение и перезагрузка устройства

#### Включение и выключение устройства

Чтобы выключить устройство, нажмите и удерживайте кнопку питания в течение нескольких секунд, затем нажмите Выключение и Нажмите, чтобы выключить.

Чтобы включить устройство, нажмите и удерживайте кнопку питания в течение нескольких секунд, пока устройство не завибрирует и на экране не появится логотип.

## Перезагрузка устройства

Регулярно выполняйте перезагрузку устройства, чтобы очистить файлы кэша и поддерживать устройство в оптимальном состоянии. Перезагрузка также может решить некоторые проблемы, которые могут возникнуть в работе устройства.

Для перезагрузки нажмите и удерживайте кнопку питания в течение нескольких секунд, затем нажмите **Перезагрузка** и **Нажмите, чтобы перезагрузить**.

#### Принудительная перезагрузка телефона

Можно принудительно перезагрузить телефон, если он неправильно работает или выключается. Просто нажмите и удерживайте кнопку питания в течение 10 секунд или дольше.

## Зарядка

## Зарядка устройства

Когда устройству потребуется зарядка, вы получите соответствующее уведомление. Своевременно заряжайте устройство, чтобы не допускать полной разрядки батареи и автоматического отключения.

### Как правильно заряжать устройство

- Используйте для зарядки телефона стандартное зарядное устройство и USB-кабель из комплекта поставки вашего устройства. Использование адаптеров питания и USBкабелей других производителей может привести к повторной перезагрузке устройства, снижению скорости зарядки, перегреву и другим нежелательным последствиям.
- Телефон автоматически проводит проверку безопасности, когда к его USB-порту подключается зарядное устройство или другое устройство. Если телефон определит, что USB-порт влажный, он автоматически включит функции безопасности и остановит зарядку. Отключите кабель от USB-порта телефона и дождитесь, пока порт высохнет.
- Время, необходимое для полной зарядки батареи, зависит от температуры окружающей среды и продолжительности эксплуатации батареи.
- Количество циклов заряда батареи ограничено. Когда время работы батареи значительно сократится по сравнению с первоначальными показателями, обратитесь в авторизованный сервисный центр HONOR для замены батареи.
- Не накрывайте телефони зарядное устройство во время зарядки.

- При длительном использовании, особенно в условиях высоких температур, телефон может перегреваться. В этом случае остановите процесс зарядки, выключите некоторые функции и перенесите телефон в прохладное место.
- Не используйте телефон во время зарядки.
- Если телефон не реагирует на нажатие и удержание кнопки питания, возможно, он разряжен. Заряжайте его в течение 10 минут, затем повторите попытку.

#### Использование зарядного устройства, которое входит в комплект поставки устройства

- **1** Для подключения устройства к адаптеру питания используйте USB-кабель из комплекта поставки.
- 2 Подключите зарядное устройство к штепсельной розетке.

### Зарядка устройства от ПК

- **1** Подключите устройство к ПК по USB-кабелю.
- 2 Если на экране устройства появляется диалоговое окно **USB-подключение**, нажмите **Только зарядка**.

Если ранее была задана другая опция, диалоговое окно не появится. Проведите вниз по строке состояния, чтобы открыть панель уведомлений, нажмите **Настройки**, затем выберите **Только зарядка**.

#### Значки батареи

Уровень заряда батареи можно посмотреть в значке батареи.

| Значок батареи | Уровень заряда батареи                                                                                                    |
|----------------|----------------------------------------------------------------------------------------------------|
| l l            | Уровень заряда менее 4%                                                                                                    |
|                | Устройство подключено к зарядному устройству, уровень заряда<br>менее 10%                                                                   |
|                | Устройство подключено к зарядному устройству, уровень заряда<br>батареи от 10% до 90%                                                       |
|                | Устройство подключено к зарядному устройству, уровень заряда<br>батареи более 90%<br>Если рядом со значком батареи отображается 100% или на |
|                | процесса зарядки, батарея полностью заряжена.                                                                                               |

## Умные функции

## Проекция

## Беспроводная проекция изображения с экрана телефона

Чтобы обеспечить безопасность данных, во время беспроводной проекции экрана телефона на большой экран (например, телевизор) для работы или развлечений уведомления, такие как уведомления о входящих вызовах, SMS-сообщения и сигналы будильника, будут отображаться только на телефоне.

- **1** В зависимости от модели и функций крупного дисплея выполните следующие действия.
  - Если крупный дисплей поддерживает технологию Miracast, переведите его переключатель беспроводной проекции во включенное положение.
  - Если крупный дисплей не поддерживает технологию Miracast, подключите к нему беспроводной адаптер HDMI. Этот адаптер должен быть подключен к источнику питания.
  - Утобы узнать, поддерживает ли крупный дисплей технологию Miracast и как на нем включить беспроводную проекцию, прочитайте руководство пользователя крупного дисплея или обратитесь в службу поддержки клиентов его производителя.
- 2 На телефоне проведите вниз от строки состояния, чтобы открыть панель

уведомлений, и включите функцию 🛜

- **3** Снова проведите вниз, чтобы увидеть все значки, и включите функцию **Беспроводная проекция**. телефон начнет искать доступные дисплеи.
- **4** Чтобы завершить установку соединения для проекции, в списке устройств нажмите имя, соответствующее крупному дисплею или беспроводному адаптеру HDMI.

После установки соединения телефон можно расположить горизонтально, чтобы улучшить отображение.

Также можно провести вниз от строки состояния и нажать Отключить.

## Камера и Галерея

## Запуск приложения Камера

## Запуск приложения Камера

Приложение Камера можно открыть несколькими способами.

## На рабочем экране

На рабочем экране откройте приложение Камера.

### На экране блокировки

Активируйте экран блокировки, проведите вверх по значку камеры в нижнем правом углу.

## Макросъмка

### Использование супермакросъемки для крупных планов

Благодаря режиму супермакросъемки вы можете делать снимки маленьких объектов, например листьев или капель росы, чтобы познакомиться с деталями окружающего вас мира и запечатлеть их на камеру телефона.

- 1 Перейдите в раздел Камера > Еще и выберите режим Супермакро.
- **2** Нажмите на значок , чтобы сделать фото.

## Панорамная съемка

## Панорамная съемка

Расширяйте границы ваших пейзажных и групповых снимков с помощью функции панорамной съемки. Чтобы сделать панорамную фотографию, камера делает несколько снимков объектов, попавших в поле съемки, и объединяет их в одно фото.

### Создание панорамных фотографий с помощью основной камеры

Режим **Панорама** объединяет несколько снимков в одно панорамное фото. Просто плавно перемещайте камеру телефона, а режим объединит все, что попало в кадр, в один снимок.

- 1 Перейдите в раздел Камера > Еще и выберите режим Панорама.
- **2** Нажмите на значок •••• и настройте направление съемки.

- **3** Наведите камеру на исходную точку, затем нажмите на значок  $\bigcirc$ , чтобы начать съемку. Медленно перемещайте камеру в направлении, указанном стрелкой на экране. Во время съемки следите за тем, чтобы стрелка совпадала с центральной линией кадра.
- 4 Нажмите на значок , чтобы завершить съемку.

## Добавление водяных знаков

## Добавление стикеров

Добавьте к фото стикер, например, время, погоду, настроение или еду, чтобы добавить изюминку к фотографиям.

**1** Перейдите в раздел **Камера** > **Еще** и выберите режим **Водяной знак**.

Если опция Водяной знак отсутствует, нажмите 👱, а затем загрузите Водяной знак.

- 2 Нажмите 兰 и выберите стикер. Выбранный стикер отобразится на экране камеры.
- **3** Перетащите стикер в нужное место. Вы также можете изменить текст на некоторых водяных знаках.
- 4 Нажмите на значок О, чтобы сделать фото.

## Съемка фото в высоком разрешении

## Съемка фото в режиме High-res

Вы можете выполнять фотосъемку в высоком разрешении, чтобы затем напечатать фото или отобразить их на большом экране.

- 1 Перейдите в раздел Камера > Еще и выберите режим High-res.
- **2** На экране камеры поместите объект съемки в рамку, затем нажмите на место, на котором хотите сфокусироваться.

В режиме **High-res** вы не сможете изменять масштаб или настраивать соотношение сторон.

**3** Нажмите на значок O, чтобы сделать фото.

i Эта функция может отличаться в зависимости от устройства.

## Режим Отрезок времени

## Режим Отрезок времени для создания коротких видео

Вы можете использовать режим Отрезок времени, чтобы записать длинное видео (несколько минут или даже часов), а затем создать из него короткий видеоклип. Это позволяет запечатлеть красоту природы: раскрытие цветов, бег облаков и прочее.

- 1 Перейдите в раздел Камера > Еще и выберите режим Отрезок времени.
- 2 Зафиксируйте устройство. Во время съемки рекомендуется использовать штатив.
- **3** Нажмите на значок , чтобы начать запись, нажмите на значок , чтобы остановить запись.

Записанное видео автоматически сохраняется в приложении Галерея.

## Управление Галереей

## Просмотр фото и видео

В приложении «Галерея» вы можете просматривать и изменять фото и видео, а также отправлять их другим пользователям.

#### Просмотр по времени съемки

Откройте приложение **Галерея**. На вкладке **Фото** сведите два пальца на экране, чтобы включить режим просмотра по месяцам, и разведите пальцы, чтобы включить режим просмотра по дням.

Вы также можете переместить подвижную кнопку управления в угол, чтобы посмотреть время.

## Просмотр по альбому

На вкладке Альбомы можно посмотреть фото и видео по альбомам.

Ваши фото и видео хранятся в альбомах по умолчанию. Например, видео, записанные с помощью камеры, хранятся в альбоме **Камера**. Скриншоты и записи с экрана хранятся в альбоме **Скриншоты**.

### Просмотр сведений о фото и видео

- **1** В приложении Галерея нажмите на фото или видео, чтобы посмотреть его в полноэкранном режиме. Нажмите на экран еще раз, чтобы скрыть меню.
- 2 В полноэкранном режиме нажмите на значок U, чтобы посмотреть сведения о фото или видео: место хранения, разрешение и размер.

## Редактирование фото и видео

В приложении Галерея доступен широкий выбор функций редактирования фото и видео.

#### Основные функции редактирования

1 Откройте приложение Галерея, нажмите на миниатюру фотографии, которую вы

хотите отредактировать, затем нажмите на значок 🖉 , чтобы открыть опции редактирования.

 Обрезка и поворот. Нажмите Обрезка, выберите кадр и перетащите всю сетку или только ее углы, чтобы выбрать фрагмент, который следует оставить на фотографии.

Чтобы повернуть фото, нажмите **Обрезка** и перемещайте шкалу, чтобы повернуть фото.

Чтобы повернуть фото на 90 градусов, нажмите О. Чтобы отразить фото

зеркально, нажмите

- Применение фильтров. Нажмите на опцию **Фильтр**, чтобы выбрать фильтр.
- Настройка эффектов. Нажмите на опцию **Настройки**, чтобы настроить яркость, контрастность, насыщенность и другие параметры.
- Прочее. Нажмите **Еще**, чтобы использовать другие опции редактирования, например выделить фрагменты цветом, нарисовать скетч, добавить текстовый элемент или применить эффект размытия.
- 2 Нажмите на значок ✓, чтобы сохранить внесенные изменения, затем нажмите на значок □, чтобы сохранить фото.

#### Добавление водяного знака на фото

- 1 Нажмите на фото в приложении Галерея, затем перейдите в раздел Водяной знак.
- 2 Выберите тип водяного знака, который хотите добавить, например **Время**, **Погода** или **Чувства**.
- **3** Выберите водяной знак и перетащите его в нужное место. Вы также можете изменить текст на некоторых водяных знаках.
- 4 Нажмите на значок ✓, чтобы сохранить внесенные изменения, затем нажмите на значок □, чтобы сохранить фото.

#### Пикселизация фото

- 1 Нажмите на фото в приложении Галерея, затем перейдите в меню 2 > Еще > Мозаика.
- **2** Выберите стиль и размер мозаики, с помощью которой можно заштриховать части фото.

- **3** Чтобы удалить мозаику, нажмите **Ластик** и сотрите ее с фото.
- 4 Нажмите на значок ✓, чтобы сохранить внесенные изменения, затем нажмите на значок □, чтобы сохранить фото.

#### Переименование фото

- **1** В приложении Галерея нажмите на миниатюру фото, которое вы хотите переименовать.
- 2 Перейдите в меню > Переименовать и введите новое имя.
- **3** Нажмите **ОК**.

#### Коллаж

Используйте функцию Коллаж в приложении Галерея для быстрой комбинации нескольких фото.

- **1** Чтобы использовать функцию Коллаж, воспользуйтесь нижеприведенными способами.
  - На вкладке Обзор нажмите Создать коллаж, выберите нужные фото и нажмите Создать.
- 2 Выберите шаблон. Вам будут доступны следующие функции:
  - Перемещение фото. Нажмите и удерживайте фото, чтобы переместить его.
  - Выбор фрагмента фото для отображения. Проведите по фото, сведите или разведите пальцы, чтобы выбрать нужный фрагмент фото.
  - Поворот фото. Нажмите на фото, затем нажмите Одля поворота или Аля отражения.
  - Добавление или удаление границ. По умолчанию между фотографиями и вдоль краев сетки отображаются линии границ. Чтобы удалить их, выберите опцию Рамка.
- **3** Нажмите на значок , чтобы сохранить коллаж. Чтобы посмотреть сохраненный коллаж, перейдите в раздел **Альбомы** > **Коллажи**.

## Приложения

## Приложения

## Общие сведения о приложениях

## Удаление приложения

Вы можете удалить приложение одним из предложенных способов.

- При использовании стиля рабочего экрана Обычный нажмите и удерживайте значок приложения на рабочем экране, затем нажмите на опцию Удалить и следуйте инструкциям на экране.
- При использовании стиля Экран приложений нажмите и удерживайте значок приложения на экране приложений, затем нажмите на опцию Удалить и следуйте инструкциям на экране.
- Перейдите в раздел Настройки > Приложения > Приложения, выберите приложение, а затем нажмите на опцию Удалить.
- *і* Некоторые предустановленные системные приложения нельзя удалить, поскольку их удаление может привести к системным ошибкам.

### Управление фоновыми приложениями

- Перейдите на экран недавно использованных приложений одним из предложенных способов, в зависимости от заданного режима навигации.
  - Жесты. Проведите вверх с нижней части экрана и не отпускайте палец.
  - Три навигационные кнопки. Нажмите на значок 📖
- **2** На экране недавно использованных приложений вы можете выполнить следующие действия.
  - Провести по экрану, чтобы просмотреть карточки приложений.
  - Нажать на карточку приложения, чтобы перейти к нему.
  - Провести вверх по карточке приложения, чтобы закрыть его.
  - Провести вниз по карточке приложения, чтобы закрепить его. Над верхней частью

| карточки приложения появится значок  | 🕒 . Теперь при нажатии на значок |  |
|--------------------------------------|----------------------------------|--|
| это приложение не будет закрываться. |                                  |  |

- Провести вниз еще раз, чтобы снять закрепление приложения. Значок исчезнет.
- Нажать на значок , чтобы закрыть все приложения (кроме закрепленных приложений).

## Очистка кэша приложения

Чтобы освободить место в памяти, удалите ненужные кэшированные файлы.

Перейдите в раздел Настройки > Приложения > Приложения, выберите приложение, кэш которого вы хотите очистить, затем выберите Память > Очистить кэш.

## Телефон

## Выполнение вызова

#### Набор номера или выбор контакта для выполнения вызова

Чтобы позвонить, используйте нижеприведенные способы.

- Откройте приложение Телефон, введите часть номера телефона, первую букву имени или инициалы контакта, чтобы найти контакт, затем нажмите на значок вызова, чтобы выполнить вызов.
- Откройте приложение **Телефон**, нажмите на вкладку **Контакты**, затем выполните поиск контакта или выберите нужный контакт в списке контактов, чтобы выполнить вызов.

Нажмите на значок 😶 , чтобы завершить вызов.

## Настройка быстрого набора

Теперь вы можете быстро набрать номер контакта с помощью одной кнопки.

Перейдите в раздел **Телефон** > • > **Настройки** > **Быстрый набор**, выберите кнопку с цифрой и задайте для нее номер для быстрого набора.

### Завершение вызова кнопкой питания

Во время разговора нажмите на кнопку питания, чтобы завершить вызов.

Перейдите в раздел Телефон > · · > Настройки > Еще и включите функцию Завершение вызова кнопкой питания.

### Настройка обоев экрана вызова

Чтобы установить обои для фона экрана вызова, выполните следующие действия.

- 1 Перейдите в раздел Настройки > Рабочий экран и обои > Обои.
- 2 Выберите изображение и настройте его как обои.

Вы можете выбрать фото профиля контакта, чтобы оно отображалось на экране вызова.

1 Откройте приложение **Телефон**, нажмите на вкладку **Контакты**, затем выберите контакт.

2 Нажмите на значок // , а затем на значок O, чтобы настроить фото профиля для выбранного контакта.

#### Международные вызовы

- **1** Обратитесь к вашему оператору, чтобы активировать услуги международной связи или узнать подробную информацию о них.
- **2** Откройте приложение **Телефон**, нажмите на вкладку **Контакты**, затем выберите контакт, которому хотите позвонить.
- **3** Чтобы позвонить по номеру не из списка контактов, откройте вкладку набора номера, удерживайте кнопку **0**, пока не отобразится значок **+**. Введите код страны и

номер телефона и нажмите на значок 🕓, чтобы выполнить международный вызов.

## HD-видеовызовы по сети VoLTE

VoLTE (Voice over LTE, передача речи по LTE) – это технология передачи данных на базе IP-протоколов. VoLTE также обеспечивает более быстрое установление вызова, повышает качество голосовых и видеовызовов.

## Включение VoLTE

Свяжитесь с поставщиком услуг для активации службы VoLTE на вашей SIM. Если основной и дополнительный слоты для установки SIM на вашем телефоне с поддержкой двух SIM поддерживают VoLTE, эту службу можно включить для обеих SIM.

- ᡝ 🛯 Эта функция зависит от оператора связи.
  - Службы 5G поддерживаются только в некоторых странах и регионах.

### Выполнение видеовызовов

Функция видеовызовов доступна, только когда оба участника разговора используют устройства, на которых активирована технология VoLTE.

- **1** Откройте приложение **Телефон**, нажмите на вкладку **Контакты** в нижней части экрана, затем выберите контакт, которому хотите позвонить.
- 2 Нажмите на значок 🗇 , чтобы выполнить видеовызов.

Вы также можете нажать на значок <sup>1</sup> на экране во время голосового вызова, чтобы переключиться на видеовызов.

## Функция VoWiFi

Функция VoWiFi предназначена для осуществления вызовов по сети Wi-Fi. Вы можете выполнять вызовы по VoWiFi, даже если устройство находится в режиме полета.

**1** Эта функция должна поддерживаться вашим мобильным оператором. Обратитесь к Вашему оператору для активации услуг VoWiFi.

• > Настройки > Wi-Fi-вызовы и включите функцию

## Управление входящими вызовами

Вы можете включить функцию ожидания вызова, чтобы отвечать на входящие вызовы во время текущего разговора. Если вы не можете отвечать на вызовы, потому что ваше устройство неисправно или сигнал сети слишком слабый, вы можете настроить переадресацию вызовов на другой номер или устройство.

#### Принятие и отклонение входящего вызова

Вызов при заблокированном экране:

- Перетащите значок 🔾 вправо, чтобы ответить на вызов.
- Перетащите значок 💛 влево, чтобы отклонить вызов.
- Нажмите на значок  $\wp$ , чтобы отклонить вызов и отправить вызывающему абоненту SMS-сообщение.
- Нажмите на значок 💭, чтобы установить напоминание перезвонить абоненту.

Вызов при разблокированном экране:

- Нажмите на значок 💟, чтобы ответить на вызов.
- Нажмите на значок •, чтобы отклонить вызов.
- Нажмите на значок  $\wp$ , чтобы отклонить вызов и отправить вызывающему абоненту SMS-сообщение.
- Нажмите на значок 💭, чтобы установить напоминание перезвонить абоненту.

### Включение функции ожидания вызова

Функция ожидания вызова позволяет ответить на входящий вызов во время разговора, поместив первый вызов на удержание. Эта функция должна поддерживаться вашим мобильным оператором. Более подробную информацию вы можете узнать у вашего оператора.

## 

*і* Если в вашем телефоне установлены две SIM-карты, задайте отдельные настройки для SIMкарты 1 и SIM-карты 2.

Эта функция зависит от оператора связи.

#### Ответ на новый входящий вызов во время разговора

1 Когда во время текущего разговора вам поступает еще один входящий вызов,

нажмите на значок 🕓, чтобы ответить на него.

**2** Нажмите на значок — или нажмите на находящийся на удержании вызов из списка, чтобы переключаться между двумя вызовами.

#### Включение переадресации вызовов

При включении функции переадресации вызовов ваше устройство будет автоматически перенаправлять вызовы, отвечающие заданным условиям, на указанный номер телефона. Эта функция должна поддерживаться вашим мобильным оператором. Более подробную информацию вы можете узнать у вашего оператора.

- 1 Откройте приложение **Телефон**, перейдите в раздел > **Настройки** и выберите опцию **Переадресация вызовов**.
- **2** Выберите способ переадресации, затем введите и подтвердите номер телефона для переадресации.
- Если в вашем телефоне установлены две SIM-карты, задайте отдельные настройки для SIMкарты 1 и SIM-карты 2.

Эта функция зависит от оператора связи.

#### Выключение переадресации вызовов

- 1 Откройте приложение **Телефон**, перейдите в раздел > **Настройки** и выберите опцию **Переадресация вызовов**.
- **2** Выберите и выключите режим переадресации.

## Экстренные вызовы и функция SOS

## Сообщения SOS

В случае чрезвычайной ситуации вы можете использовать функцию SOS, чтобы отправить сообщение или выполнить вызов на номера контактов, выбранных на случай экстренных ситуаций.

- 1 Перейдите в раздел Настройки > Безопасность > SOS и нажмите Контакт в случае ЧС, чтобы добавить экстренный контакт.
- **2** Включите опции **Отправка сообщения SOS** и **Автоматический экстренный вызов** и предоставьте необходимые права доступа.

Когда включена функция SOS, при возникновении экстренной ситуации вы можете нажать на кнопку питания 5 раз подряд, и ваше устройство отправит сообщение с вашим текущим местоположением вашим контактам, выбранным на случай экстренной ситуации. При включении функции SOS будет выполняться автоматический обзвон ваших экстренных контактов по очереди, им будет воспроизводиться предварительно записанное сообщение SOS, после чего вызов будет завершен автоматически.

Если функция **Автоматический экстренный вызов** выключена, после отправки сообщения устройство отобразит экран экстренных вызовов, чтобы вы могли совершить экстренный вызов в службу спасения или одному из ваших контактов, выбранных на случай экстренной ситуации.

#### Экстренные вызовы

В случае чрезвычайной ситуации вы можете позвонить с вашего устройства по номеру экстренной службы с экрана блокировки, даже если отсутствует сигнал сети.

- Функция экстренных вызовов регулируется местными законами и предоставляется вашим оператором сети. Сбои в работе сети или другие неполадки могут привести к невозможности выполнения экстренных вызовов.
- 1 Когда экран заблокирован, перейдите к экрану ввода пароля и нажмите Экстренный вызов. Если сигнал сети сильный и у устройства есть доступ в Интернет, оно автоматически определит ваше местоположение и отобразит его на экране.
- 2 Введите местный номер экстренной службы и нажмите на значок S для вызова. Вы также можете нажать **Медицинская карта** и выбрать для вызова контакт для экстренной ситуации.

## Выполнение операции во время вызовов

Когда вы выполняете вызов, на экране отображается меню операций во время разговора.

- Нажмите на значок (), чтобы переключить канал аудиовывода на динамик.
- Нажмите на значок 
   , чтобы начать другой вызов. Эта функция должна поддерживаться вашим мобильным оператором. Более подробную информацию вы можете узнать у вашего оператора.
- Нажмите на значок ••••, чтобы открыть экран набора номера.
- Во время вызова вы можете скрыть экран вызова и открыть другие приложения, вернувшись к предыдущему или рабочему экрану при помощи настроенных навигационных функций.

Чтобы вернуться к экрану вызова, нажмите на зеленый значок в строке состояния.

• Нажмите на значок 😶, чтобы завершить вызов.

## Сообщения

## Фильтрация и блокировка спам-сообщений

Вы можете настроить правила блокировки спам-сообщений, например рекламных рассылок, сообщений от мошенников и прочего.

## Блокировка спама

- **1** Перейдите в **Телефон** > **Заблокировано** > **У**.

Вы также можете перейти в **Диспетчер телефона > Черный список** >

2 Коснитесь опции Правила блокировки сообщений и включите опциюБлокировка неизвестных номеров. Ваш телефон будет блокировать все входящие сообщения с неизвестных номеров.

### Блокировка сообщений, отправленных с конкретных номеров

- **1** Перейдите в **Телефон** > **Заблокировано** > **У** > **Черный список**.
- 2 Коснитесь и добавьте номера, которые желаете заблокировать. SMS- и MMSсообщения, отправленные с этих номеров, будут блокироваться.

## Блокировка сообщений, содержащих определенные ключевые слова

- 1 Перейдите в Телефон > · > Заблокировано > · > Черный список ключевых слов.
- 2 Коснитесь 🕇 для добавления ключевых слов, по которым будут фильтроваться сообщения. Все сообщения, содержащие эти слова, будут блокироваться.

### Включение и выключение уведомлений о заблокированных сообщениях

Перейдите в Телефон > • > Заблокировано > • > Получение уведомлений, чтобы включить или выключить уведомления о заблокированных входящих сообщениях.

## Календарь

## Настройка уведомлений календаря

Вы можете настроить тип уведомления в календаре согласно вашим предпочтениям. Вы можете настроить уведомления в строке состояния, в формате баннеров, звуковые сигналы и прочее. После установки времени напоминания по умолчанию устройство отправит уведомление в указанное время.

Перейдите в раздел Календарь > • > Настройки.

• Нажмите на опцию Время напоминания или Время напоминания для событий, длящихся весь день, чтобы настроить время напоминания.

• Выберите раздел **Уведомления** и включите опцию **Разрешить уведомления**. Затем следуйте инструкциям на экране, чтобы настроить тип уведомлений.

## Настройка вида календаря

Вы можете настроить параметры вида календаря, например, выбрать первый день недели и отображение номера недели.

- 1 Перейдите в раздел Календарь > > Настройки.
- **2** Выберите первый день недели или включите переключатель для отображения номеров недель.

## Настройка дополнительных календарей

Вы можете настроить отображение дополнительных календарей, например китайского лунного календаря или исламского календаря.

Перейдите в раздел Календарь > • > Настройки > Другие календари, затем выберите календарь, который хотите использовать.

## Часы

## Настройка будильника

Вы можете настроить звуковой сигнал или вибрацию в заданное время.

### Добавление будильника

- 1 Перейдите в раздел Часы > Будильник и коснитесь пункта (+), чтобы добавить будильник.
- 2 Следуя подсказкам, установите мелодию вызова, интервал повторения и т. д.

3 Коснитесь пункта 🗸 , чтобы сохранить эти настройки.

#### Изменение и удаление будильника

Нажмите на будильник, чтобы изменить его настройки или удалить его.

### Пауза сигнала будильника

Если вы не хотите вставать, когда прозвучал сигнал будильника, нажмите на кнопку паузы или на кнопку питания.

Длительность паузы можно задать в настройках при создании будильника.

### Выключение будильника

Чтобы выключить будильник, проведите вправо или влево по кнопке, которая появляется в нижней части экрана во время сигнала.

## Использование таймера и секундомера

Вы можете задать обратный отсчет определенного времени с помощью функции таймера. Вы можете засечь продолжительность определенного временного отрезка с помощью функции секундомера.

## Таймер

Перейдите в раздел Часы > Таймер, задайте время и нажмите на значок (), чтобы

начать отсчет. Чтобы остановить отсчет, нажмите на значок 🕛

## Секундомер

Перейдите в раздел **Часы > Секундомер** и нажмите на значок (), чтобы запустить секундомер. Чтобы остановить секундомер, нажмите на значок ().

## Отображение двух часов на экране блокировки

Когда вы находитесь в другом часовом поясе, вы можете включить одновременное отображение местного времени и времени вашего родного города на экране блокировки с помощью функции **Двойные часы**.

Перейдите в Настройки > Система и обновления > Дата и время, включите функцию Двойные часы и задайте значение для поля Домашний город. На экране блокировки будет отображаться время вашего домашнего города и места текущего пребывания.

*і* Если часовой пояс вашего места пребывания совпадает с часовым поясом вашего домашнего города, на экране блокировки будут отображаться только одни часы.

## Заметки

## Создание заметки

Чтобы не упустить важную мысль и момент вдохновения, вы можете создавать заметки с помощью рукописного ввода (вы можете написать что-то от руки или нарисовать) и сканирования документов.

## Добавление контакта в заметку

- 1 Перейдите в раздел Заметки > Заметки и выберите опцию 🕀
- 2 Введите заголовок и текст заметки. Вы можете выполнить следующие действия:
  - Нажать на значок 🧭 , чтобы добавить список.

- Нажать на значок 🚈 , чтобы изменить стиль текста, выравнивание абзаца и фон.
- Нажать на значок 2 , чтобы вставить изображение. Нажмите и удерживайте изображение, затем переместите его в нужное место в заметке.
- Упорядочить заметки для удобства доступа и просмотра. Нажмите на значок после завершения операции, чтобы добавить тег.
- **3** Нажмите на значок 🗸 , чтобы сохранить заметку.

## Создание задач

Вы можете создавать задачи, чтобы отслеживать выполнение текущих задач, например списки покупок, задачи по работе и списки домашних дел.

## Добавление задач

Вы можете добавить задачу и установить время напоминания для нее.

Если вы отметили задачу как важную, на заблокированном экране будет отображаться напоминание о задаче (во весь экран).

- 1 Перейдите в раздел Заметки > Задачи и нажмите на значок 🕀 .
- 2 Введите задачу.
- **3** Нажмите на значок 💭 , задайте время напоминания, затем нажмите **ОК**.
- 4 Включите , чтобы отметить задачу как важную.
- **5** Нажмите **Сохранить**.
- і Эта функция может отличаться в зависимости от устройства.

#### Создание повторяющихся напоминаний для задач

Если вы настаиваете время выполнения задачи, вы можете выбрать для нее режим повтора (например **Никогда, Ежедневно, Еженедельно, Ежемесячно** или **Ежегодно**), и ваше устройство будет напоминать вам о необходимости завершить задачу в указанное время.

## Диктофон

## Запись

1 В папке Инструменты откройте приложение Диктофон, затем нажмите на значок

👤 , чтобы начать запись.

- 2 Во время записи вы можете нажать на значок 🛴 , чтобы добавить тег.
- **3** По завершении нажмите на значок —, чтобы завершить запись.
- **4** Нажмите и удерживайте запись, которую хотите отправить, переименовать или удалить.

Записи сохраняются в разделе Файлы > Обзор > Телефон > Sounds.

#### Воспроизведение записи

Список записей находится на главном экране приложения **Диктофон**. Нажмите на запись, чтобы воспроизвести ее.

На экране воспроизведения вы можете выполнить следующие действия.

- Нажать на значок <sup>(</sup>, чтобы пропустить отрывки записи без звука.
- Нажать на значок 10, чтобы настроить скорость воспроизведения.
- Нажать на значок 📈 , чтобы добавить тег.
- Нажать на тег, чтобы переименовать его.

#### Изменение записи

- **1** На главном экране приложения **Диктофон** нажмите на запись.
- 2 Нажмите на значок , чтобы отобразить запись в форме волнообразного графика.
- **3** Переместите начальные и конечные отметки, чтобы изменить длительность записи. Сведите или разведите пальцы на волнообразном графике записи, чтобы отрегулировать длительность записи более точно.
- 4 Нажмите на значок об и выберите опцию Сохранить выбранную часть или Удалить выбранную часть.

#### Отправка записей

- **1** На рабочем экране приложения **Диктофон** нажмите на запись, которую вы хотите отправить.
- 2 Нажмите на значок 🗼 > Отправить.
- 3 Выберите способ отправки и, следуя инструкциям на экране, отправьте запись.

## Электронная почта

## Калькулятор

## Калькулятор

Калькулятор на вашем устройстве предназначен для выполнения базовых арифметических, а также для экспоненциальных, логарифмических и тригонометрических вычислений.

## Использование базового Калькулятора

Открыть Калькулятор можно одним из следующих способов.

- Найдите приложение Калькулятор в папке Инструменты.
- Проведите снизу вверх по экрану блокировку для отображения панели значков, а

затем коснитесь (\*), чтобы открыть калькулятор.

#### Использование инженерного калькулятора

Откройте приложение калькулятор и нажмите • > Инженерный калькулятор.

#### Копирование, удаление отдельных цифр и цепочки вычислений

- Копирование результата вычислений. Нажмите и удерживайте результат вычислений, нажмите Копировать, затем вставьте скопированный результат в заметку или в сообщение.
- Удаление последней цифры. Нажмите 🖾
- Удаление всей цепочки вычислений. Нажмите С . После нажатия и завершения

вычислений вы можете нажать 🌂, чтобы очистить экран.

## Фонарик

## Фонарик

Вы можете включить фонарик одним из следующих способов.

• Проведите вниз по строке состояния, чтобы открыть панель уведомлений, и нажмите на значок 😈 , чтобы включить или выключить фонарик.

• Проведите вверх из нижней части экрана блокировки, чтобы открыть функции и

инструменты, затем нажмите на значок 🖞 , чтобы включить или выключить фонарик.

Когда фонарик включен, на экране блокировки будет отображаться соответствующее

уведомление. Нажмите 💛, чтобы выключить фонарик.

## Зеркало

## Использование устройства в качестве зеркала

Вы можете использовать устройство как зеркало.

Выберите Инструменты > Зеркало. Вам будут доступны следующие функции:

- Увеличение и уменьшение изображения. Для выполнения масштабирования переместите соответствующий ползунок в нижней части экрана. Вы также можете увеличить изображение двойным нажатием на экран и вернуться к исходному масштабу повторным двойным нажатием.
- Сохранение изображения. Нажмите на экран, чтобы приостановить работу режима на текущем изображении. Нажмите на экран повторно, чтобы возобновить работу

режима. После остановки работы режима нажмите на значок Ш, чтобы сохранить изображение. Изображение будет сохранено в приложении **Галерея**.

- Регулировка яркости. Нажмите на значок 🕇 или в верхней части экрана.
- Эффект запотевшего зеркала. Нажмите и включите функцию Подуть в микрофон.
   Подуйте в микрофон, на экране появится эффект запотевшего зеркала. Протрите экран, чтобы убрать этот эффект.
- Изменение рамки. Нажмите на значок 📖 , чтобы изменить рамку.
- Создание эффекта треснутого зеркала. Нажмите и удерживайте экран устройства, экран покроется трещинами. Это действие будет сопровождаться звуковыми эффектами. Нажмите на экран еще раз, чтобы трещины исчезли.

## Диспетчер

## Очистка памяти устройства

Используйте функцию **Очистка памяти** в приложении **Диспетчер телефона**, чтобы выполнить поиск неиспользуемых или слишком больших файлов, например остаточных файлов приложений, ненужных установочных файлов, данных WeChat и др. По результатам поиска вы можете принять решение об удалении этих файлов.

- 1 Откройте приложение Диспетчер телефона и нажмите Очистка памяти.
- **2** Когда сканирование будет завершено, нажмите **Очистка** рядом с каждым элементом, чтобы удалить ненужные файлы.

### Автоматическое удаление ненужных файлов

**1** Откройте приложение **Диспетчер телефона** и нажмите **Очистка памяти**.

2 Проведите вниз из верхней части экрана, и ваше устройство автоматически удалит ненужные файлы.

### Удаление ненужных файлов вручную

Ваше устройство может не только выполнять автоматическое удаление ненужных файлов, но и рекомендовать вам файлы для удаления вручную.

На экране **Очистка памяти** нажмите **Очистка** напротив категории, выберите элементы, которые хотите удалить, затем нажмите **УДАЛИТЬ**.

## Удаление повторяющихся файлов

Приложение **Диспетчер телефона** может определять повторяющиеся файлы на вашем устройстве.

На экране **Очистка памяти** нажмите **Повторяющиеся файлы**, затем выберите ненужные файлы для удаления.

## Управление трафиком

Откройте приложение **Диспетчер телефона**, затем нажмите **Статистика трафика**, чтобы посмотреть расход трафика и управлять доступом в сеть.

### Просмотр энергоемких приложений и управление ими

- **1** Вы можете посмотреть и сравнить, какой объем трафика используют ваши приложения, для этого перейдите в раздел **Трафик в этом месяце** на экране статистики трафика.
- 2 Нажмите на приложение с высоким расходом трафика, чтобы задать ограничение на использование мобильной передачи данных, передачи данных в роуминге и передачи данных в фоновом режиме.

### Просмотр и настройка права доступа приложений к сети

На экране статистики трафика нажмите **Доступ в сеть** и настройте параметры для приложений, которые используют большой объем трафика (например, приложения для трансляции видео), чтобы они могли использоваться только при подключении к сети Wi-Fi.

### Включение и выключение функции Умная экономия трафика

Включите функцию Умная экономия трафика, чтобы приложения не расходовали трафик во время работы в фоновом режиме.

1 Чтобы включить функцию, на экране статистики трафика нажмите Умная экономия

трафика. В строке состояния отобразится значок 🥨 .

2 Если вы хотите предоставить некоторым приложениям неограниченный доступ в сеть даже во время работы в фоновом режиме, переместите переключатели для этих приложений в положение «включено».

#### Уведомление о достижении лимита мобильного трафика

В приложении **Диспетчер телефона** вы можете настроить ежемесячный лимит использования мобильного трафика для ваших SIM-карт и отслеживать расход трафика.

- 1 На экране Статистика трафика перейдите в раздел Другие настройки > Ежемесячный лимит трафика и следуйте инструкциям на экране, чтобы задать ежемесячный лимит трафика.
- 2 На экране **Другие настройки** нажмите на опцию **Уведомления о трафике**. Вы можете настроить уведомление или выключение мобильной передачи данных при достижении ежемесячного лимита мобильного трафика или мобильного трафика в роуминге.
- **3** На экране **Другие настройки** вы можете включить или выключить опцию **Отображение трафика на заблокированном экране**.

## Фильтрация и блокировка спам-сообщений

Вы можете настроить правила блокировки спам-сообщений, например рекламных рассылок, сообщений от мошенников и прочего.

#### Блокировка спама

1 Перейдите в **Телефон** > : > Заблокировано > 🚱

Вы также можете перейти в Диспетчер телефона > Черный список > 🤇

2 Коснитесь опции Правила блокировки сообщений и включите опцию Блокировка неизвестных номеров. Ваш телефон будет блокировать все входящие сообщения с неизвестных номеров.

#### Блокировка сообщений, отправленных с конкретных номеров

- 1 Перейдите в **Телефон** > **Заблокировано** > **У** > **Черный список**.
- 2 Коснитесь и добавьте номера, которые желаете заблокировать. SMS- и MMS- сообщения, отправленные с этих номеров, будут блокироваться.

#### Блокировка сообщений, содержащих определенные ключевые слова

- 1 Перейдите в Телефон > > Заблокировано > > Черный список ключевых слов.

#### Включение и выключение уведомлений о заблокированных сообщениях

Перейдите в **Телефон** > **Заблокировано** > **> Лолучение уведомлений**, чтобы включить или выключить уведомления о заблокированных входящих сообщениях.

## Советы

## Советы

Приложение **Советы** предоставляет информацию, чтобы вы быстро познакомились с функциями вашего устройства и могли полноценно использовать его потенциал. В приложении **Советы** также можно найти руководства пользователя с более подробной информацией и инструкциями.

Разделы приложения Советы:

 Коллекция. Листайте наглядные карточки, чтобы познакомиться с самыми полезными функциями вашего устройства. Карточки распределены по категориям, чтобы вы могли удобно находить нужные разделы.

Основные функции приложения Советы:

- Поиск. Воспользуйтесь функцией поиска в приложении **Советы**. Результаты поиска включают связанные темы, которые могут быть вам интересны.
- Оценка. Оцените карточки и оставьте свой отзыв.
- Тестирование функций. На некоторых карточках можно нажать на кнопку **Попробовать**, чтобы посмотреть, как работает та или иная функция.

ᡝ Доступность функции зависит от устройства.

## Настройки

## Wi-Fi

## Описание функции Wi-Fi

Подключение к сети Wi-Fi позволяет экономить мобильный трафик. Вы можете включить функцию мониторинга безопасности Wi-Fi, чтобы обеспечить безопасный доступ в Интернет и блокировать подключение к ненадежным сетям Wi-Fi.

## Подключение к сети Wi-Fi

🛕 С осторожностью подключайтесь к бесплатным публичным точкам доступа Wi-Fi , чтобы защитить ваши личные данные от утечки и избежать финансовых потерь.

1 Перейдите в Настройки > Wi-Fi и включите Wi-Fi.

2 Подключитесь к сети Wi-Fi на экране Wi-Fi одним из следующих способов.

- Выберите сеть Wi-Fi для подключения в меню **Доступные сети**. Для подключения к зашифрованным сетям необходимо ввести пароль.
- Для добавления сети Wi-Fi вручную прокрутите экран вниз до конца, коснитесь **Добавить сеть** и введите название сети для завершения подключения.

Значок 🙃 , отображенный в строке состояния, сигнализирует, что телефон подключен к Wi-Fi .

## Передача данных по Wi-Fi Direct

Для передачи данных между устройствами HONOR вы можете воспользоваться функцией Wi-Fi Direct. Функция Wi-Fi Direct позволяют вам передавать большие файлы быстрее, чем с помощью Bluetooth, и без необходимости выполнять сопряжение устройств.

- 1 На принимающем устройстве перейдите в раздел Настройки > Wi-Fi и включите Wi-Fi.
- 2 Перейдите в раздел Другие настройки > Wi-Fi Direct, чтобы начать поиск расположенных поблизости устройств с включенной функцией Wi-Fi Direct.
- **3** На передающем устройстве нажмите и удерживайте файл, затем выберите файлы,

которые хотите отправить, нажмите на значок 🍊 и выберите функцию Wi-Fi Direct.

 Если вы отправляете файлы напрямую из приложения, алгоритм действий может отличаться.

**4** Нажмите на значок принимающего устройства, чтобы установить соединение, затем отправьте файлы.

**5** На принимающем устройстве подтвердите запрос на загрузку файлов, передаваемых по Wi-Fi Direct.

Чтобы просмотреть полученные файлы, перейдите в раздел **Файлы > Обзор > Телефон** > **Wi-Fi Direct**.

## Выбор сети с помощью Wi-Fi+

При включении функции Wi-Fi+ ваше устройство будет автоматически включать функцию Wi-Fi и подключаться к сети Wi-Fi при обнаружении открытой сети или сети, к которой вы подключались ранее. Ваше устройство также будет оценивать стабильность сигнала текущей сети Wi-Fi и переключаться на мобильную передачу данных, когда сигнал сети Wi-Fi недостаточно сильный.

- 1 Перейдите в раздел Настройки > Wi-Fi.
- 2 Нажмите Другие настройки, чтобы включить или выключить режим Wi-Fi+.

## **Bluetooth**

## Bluetooth

Вы можете подключить устройство к Bluetooth-наушникам, Bluetooth-динамику или мультимедийной Bluetooth-системе автомобиля. Вы также можете использовать Bluetooth для передачи данных между устройствами.

Убедитесь, что Ваше устройство и другое устройство находятся в зоне действия Bluetooth (10 м).

### Включение и выключение Bluetooth

Вы можете включить или выключить Bluetooth одним из предложенных способов.

- Проведите вниз по строке состояния, чтобы открыть панель уведомлений, проведите вниз по панели уведомлений, чтобы открыть все значки, затем включите или выключите Bluetooth. Нажмите и удерживайте значок, чтобы перейти к экрану настроек Bluetooth.
- Перейдите в раздел Hacтройки > Bluetooth и включите или выключите Bluetooth.

### Настройка имени Bluetooth

Настройте для вашего устройства имя Bluetooth, чтобы быстро находить его в списке устройств, доступных для подключения.

- **1** На экране настроек функции **Bluetooth** переместите переключатель **Bluetooth** в положение «включено».
- **2** Нажмите **Имя устройства**, введите имя, затем нажмите **ОК**.

## Сопряжение с Bluetooth-устройством

- **1** Включите Bluetooth на втором устройстве и сделайте его видимым. При необходимости обратитесь к руководству пользователя устройства.
- 2 На вашем устройстве перейдите на экран настроек **Bluetooth** и включите **Bluetooth**. Ваше устройство автоматически выполнит поиск Bluetooth-устройств в зоне действия.
- **3** Из списка **Доступные устройства** выберите устройство, с которым вы хотите установить сопряжение, и следуйте инструкциям на экране.

На экране настроек **Bluetooth** нажмите на значок ?, чтобы посмотреть рекомендации по подключению различных устройств.

## Передача файлов по Bluetooth

В зоне действия Bluetooth вы можете использовать Bluetooth-соединение для передачи видео, изображений, контактов, и др. с одного устройства на другое.

- **1** Установите сопряжение по Bluetooth между передающим и принимающим устройством.
- 2 На передающем устройстве нажмите и удерживайте файл, затем выберите файлы,

которые хотите отправить, нажмите на значок 👉 и выберите Bluetooth.

- Если вы отправляете файлы напрямую из приложения, алгоритм действий может отличаться.
- **3** Нажмите на имя Bluetooth принимающего устройства, чтобы начать передачу.
- **4** На принимающем устройстве подтвердите запрос на загрузку файлов, передаваемых по Bluetooth.

### Отмена сопряжения по Bluetooth

- **1** На экране настроек функции **Bluetooth** переместите переключатель **Bluetooth** в положение «включено».
- 2 В списке Сопряженные устройства нажмите на значок <sup>OS</sup> напротив имени устройства, сопряжение с которым вы хотите отменить, затем нажмите Отменить сопряжение.

## Мобильная передача данных

## Подключение к мобильной сети передачи данных

- **1** Перед подключением к мобильной сети убедитесь, что для вашей SIM-карты включены услуги мобильной передачи данных.
- **2** Подключитесь к мобильной сети передачи данных с помощью одного из предложенных способов.

- Проведите вниз по строке состояния, чтобы открыть панель уведомлений, затем проведите вниз по панели уведомлений, чтобы открыть все значки быстрого доступа. Включите параметр Передача данных.
- Перейдите в раздел Настройки > Мобильная сеть > Мобильная передача данных и включите функцию Моб. передача данных.

Для снижения энергопотребления и экономии трафика выключайте мобильную передачу данных, когда не используете ее.

## Управление SIM-картами

Вы можете включать и выключать SIM-карты. Для удобства вы можете присвоить им имена.

### Включение и выключение SIM-карты

Перейдите в раздел Настройки > Мобильная сеть > Управление SIM-картами и включите или выключите SIM-карту.

Если выключить SIM-карту, ее невозможно использовать для вызовов, обмена сообщениями или доступа в Интернет.

## Настройка имени SIM-карты

Для удобства использования и управления можно настроить имя SIM-карты. Например, одной SIM-карте можно присвоить имя «Рабочая», а другой – «Личная».

Перейдите в раздел Настройки > Мобильная сеть > Управление SIM-картами и

нажмите на значок 🦊 , чтобы изменить имя SIM-карты.

## Настройка двух SIM-карт

Если в вашем устройстве установлено две SIM-карты, вы можете по умолчанию настроить одну SIM-карту для передачи данных, а другую – для вызовов. Вы также можете настроить переадресацию вызовов между SIM-картами.

🥡 Эта функция применима только к устройствам с поддержкой двух SIM-карт.

### Настройка SIM-карт по умолчанию для передачи данных и выполнения вызовов

Перейдите в раздел Настройки > Мобильная сеть > Управление SIM-картами и настройте SIM-карту 1 или SIM-карту 2 для передачи данных или для вызовов по умолчанию.

### Включение переадресации между SIM-картами

При включении переадресации между SIM-картами входящие вызовы, поступающие на недоступную SIM-карту, будут переадресованы на другую SIM-карту.

*i* Эта функция должна поддерживаться вашим мобильным оператором. Более подробную информацию вы можете узнать у вашего оператора.

- Перейдите в раздел Настройки > Мобильная сеть > Управление SIM-картами > Переадресация вызова между SIM-картами.
- **2** Выберите режим переадресации вызовов и переместите соответствующий переключатель.

Переадресация вызовов между двумя SIM-картами будет включена, если она настроена для обеих SIM-карт.

## Быстрое переключение на SIM-карту, выбранную по умолчанию для мобильной передачи данных

Если в устройстве установлены две SIM-карты, вы можете использовать значок быстрого доступа для переключения на SIM-карту, выбранную по умолчанию для мобильной передачи данных.

- Проведите вниз по строке состояния, чтобы открыть панель уведомлений, затем проведите вниз по панели уведомлений, чтобы открыть все значки быстрого доступа. Включите параметр Передача данных.
- 2 Нажмите на текст под значком <sup>1</sup> и дождитесь появления диалогового окна, затем выберите SIM-карту и нажмите **OK**.
- *і* Когда появится диалоговое окно, выберите опцию **Настройки**, чтобы открыть раздел Управление SIM-картами.

## HD-видеовызовы по сети VoLTE

VoLTE (Voice over LTE, передача речи по LTE) – это технология передачи данных на базе IP-протоколов. VoLTE также обеспечивает более быстрое установление вызова, повышает качество голосовых и видеовызовов.

## Включение VoLTE

Свяжитесь с поставщиком услуг для активации службы VoLTE на вашей SIM. Если основной и дополнительный слоты для установки SIM на вашем телефоне с поддержкой двух SIM поддерживают VoLTE, эту службу можно включить для обеих SIM.

- ᡝ 🛯 Эта функция зависит от оператора связи.
  - Службы 5G поддерживаются только в некоторых странах и регионах.

#### Выполнение видеовызовов

Функция видеовызовов доступна, только когда оба участника разговора используют устройства, на которых активирована технология VoLTE.

- **1** Откройте приложение **Телефон**, нажмите на вкладку **Контакты** в нижней части экрана, затем выберите контакт, которому хотите позвонить.
- **2** Нажмите на значок <sup>1</sup>, чтобы выполнить видеовызов.

Вы также можете нажать на значок <sup>Ц</sup> на экране во время голосового вызова, чтобы переключиться на видеовызов.

## Управление трафиком

## Откройте приложение Диспетчер телефона, затем нажмите Статистика трафика,

чтобы посмотреть расход трафика и управлять доступом в сеть.

#### Просмотр энергоемких приложений и управление ими

- 1 Вы можете посмотреть и сравнить, какой объем трафика используют ваши приложения, для этого перейдите в раздел **Трафик в этом месяце** на экране статистики трафика.
- 2 Нажмите на приложение с высоким расходом трафика, чтобы задать ограничение на использование мобильной передачи данных, передачи данных в роуминге и передачи данных в фоновом режиме.

### Просмотр и настройка права доступа приложений к сети

На экране статистики трафика нажмите **Доступ в сеть** и настройте параметры для приложений, которые используют большой объем трафика (например, приложения для трансляции видео), чтобы они могли использоваться только при подключении к сети Wi-Fi.

## Включение и выключение функции Умная экономия трафика

Включите функцию Умная экономия трафика, чтобы приложения не расходовали трафик во время работы в фоновом режиме.

1 Чтобы включить функцию, на экране статистики трафика нажмите Умная экономия

трафика. В строке состояния отобразится значок 🥨 .

2 Если вы хотите предоставить некоторым приложениям неограниченный доступ в сеть даже во время работы в фоновом режиме, переместите переключатели для этих приложений в положение «включено».

### Уведомление о достижении лимита мобильного трафика

В приложении **Диспетчер телефона** вы можете настроить ежемесячный лимит использования мобильного трафика для ваших SIM-карт и отслеживать расход трафика.

- 1 На экране Статистика трафика перейдите в раздел Другие настройки > Ежемесячный лимит трафика и следуйте инструкциям на экране, чтобы задать ежемесячный лимит трафика.
- 2 На экране **Другие настройки** нажмите на опцию **Уведомления о трафике**. Вы можете настроить уведомление или выключение мобильной передачи данных при достижении ежемесячного лимита мобильного трафика или мобильного трафика в роуминге.
- **3** На экране **Другие настройки** вы можете включить или выключить опцию **Отображение трафика на заблокированном экране**.

## Другие возможности связи

## Включение и выключение Режима полета

Находясь на борту самолета, вы можете включить Режим полета для соблюдения требований авиаперевозчика. В Режиме полета телефон не может принимать входящие вызовы, отправлять и получать текстовые сообщения, а также подключаться к моб. Интернету. Доступ к остальным функциям сохраняется.

Включить или выключить Режим полета можно любым из следующих способов.

 Проведите вниз от строки состояния наверху экрана, чтобы открыть панель уведомлений, и снова проведите вниз для отображения меню целиком. Коснитесь

опции Включение и выключение Режим полета..

 Перейдите в Настройки > Мобильная сеть и включите или выключите Режим полета.
 При первом включении Режима полета Wi-Fi и Bluetooth на телефоне выключатся автоматически.

🤣 Убедитесь, что система устройства была обновлена до последней версии.

## Описание функции NFC

NFC – технология беспроводной передачи данных на небольшом расстоянии, которая позволяет установить соединение между мобильными и другими электронными устройствами для передачи данных и выполнения платежей.

- ᡝ Не все устройства поддерживают NFC.
  - На экране настроек NFC включите функцию **Чтение и запись/Р2Р**, если она доступна. Эта функция зависит от оператора связи.

### Включение и выключение функции NFC

Вы можете включить и выключить функцию NFC одним из следующих способов:

- Проведите вниз по строке состояния, чтобы открыть панель уведомлений, проведите вниз по панели уведомлений, чтобы открыть все значки, затем включите или выключите NFC. Нажмите и удерживайте значок NFC, чтобы открыть экран настроек режима.
- Перейдите в раздел Настройки > Другие соединения > NFC и включите или выключите функцию NFC.

## Беспроводная проекция изображения с экрана телефона

Чтобы обеспечить безопасность данных, во время беспроводной проекции экрана телефона на большой экран (например, телевизор) для работы или развлечений уведомления, такие как уведомления о входящих вызовах, SMS-сообщения и сигналы будильника, будут отображаться только на телефоне.

- **1** В зависимости от модели и функций крупного дисплея выполните следующие действия.
  - Если крупный дисплей поддерживает технологию Miracast, переведите его переключатель беспроводной проекции во включенное положение.
  - Если крупный дисплей не поддерживает технологию Miracast, подключите к нему беспроводной адаптер HDMI. Этот адаптер должен быть подключен к источнику питания.
  - Утобы узнать, поддерживает ли крупный дисплей технологию Miracast и как на нем включить беспроводную проекцию, прочитайте руководство пользователя крупного дисплея или обратитесь в службу поддержки клиентов его производителя.
- 2 На телефоне проведите вниз от строки состояния, чтобы открыть панель

уведомлений, и включите функцию 🛜

- **3** Снова проведите вниз, чтобы увидеть все значки, и включите функцию **Беспроводная проекция**. телефон начнет искать доступные дисплеи.
- **4** Чтобы завершить установку соединения для проекции, в списке устройств нажмите имя, соответствующее крупному дисплею или беспроводному адаптеру HDMI.

После установки соединения телефон можно расположить горизонтально, чтобы улучшить отображение.

Также можно провести вниз от строки состояния и нажать Отключить.

## Печать изображений и документов

Подключите ваше устройство по сети Wi-Fi к принтеру с сертификатом Mopria, чтобы распечатать изображения или документы с вашего устройства.

### Подключение устройства к принтеру

- 1 Убедитесь, что принтер поддерживает сертификат Mopria, для этого обратитесь к руководству пользователя принтера или в службу поддержки производителя. Если принтер не поддерживает сертификат Mopria, обратитесь в службу поддержки производителя, чтобы узнать, какое приложение или плагин необходимо установить на ваше устройство, чтобы выполнять печать файлов с устройства.
- 2 Подключите ваше устройство и принтер к одной и той же сети Wi-Fi. Для этого воспользуйтесь одним из предложенных способов.
  - Подключение к точке доступа Wi-Fi. Включите Wi-Fi на принтере и подключитесь к точке доступа Wi-Fi. На вашем устройстве перейдите в раздел Настройки > Wi-Fi, включите функцию Wi-Fi, подключитесь к той же точке доступа Wi-Fi, а затем завершите настройку, следуя инструкциям на экране.
  - Подключение по Wi-Fi Direct. Если принтер поддерживает технологию Wi-Fi Direct, следуя инструкциям в его руководстве пользователя, включите Wi-Fi Direct. На вашем устройстве перейдите в раздел Настройки > Wi-Fi, включите функцию Wi-

**Fi**, перейдите в раздел **Другие настройки** > **Wi-Fi Direct**, затем нажмите на принтер, чтобы установить соединение.

- Подключение к точке доступа принтера. Если у принтера есть беспроводная точка доступа, следуя инструкциям в его руководстве пользователя, включите точку доступа и настройте пароль. На вашем устройстве перейдите в раздел Настройки
   Wi-Fi, включите функцию Wi-Fi, нажмите на точку доступа принтера, а затем завершите настройку, следуя инструкциям на экране.
- 3 Перейдите в меню Настройки > Другие соединения > Печать > Служба печати по умолчанию и включите функцию Служба печати по умолчанию.
- **4** В результатах поиска выберите принтер и добавьте его, следуя инструкциям на экране.

### Печать файлов

Чтобы распечатать файлы из приложений **Галерея** и **Заметки**, выполните следующие действия:

- Печать изображений. Откройте приложение Галерея. Откройте изображение, которое хотите напечатать, перейдите в раздел Еще > Печать или экспорт в PDF, выберите принтер, а затем следуйте инструкциям на экране, чтобы завершить процесс печати.
- Печать заметок. Откройте приложение Заметки. Откройте заметку, которую хотите напечатать, нажмите Еще > Печать, а затем следуйте инструкциям на экране, чтобы завершить процесс печати.

## Экран и яркость

### Настройка яркости экрана, цветопередачи и цветовой температуры

Вы можете настраивать яркость экрана, цветопередачу и цветовую температуру в зависимости от ваших предпочтений.

#### Автоматическая настройка яркости экрана

Перейдите в меню Настройки > Экран и яркость и включите функцию Авто.

Автоматическая настройка яркости экрана выполняется в зависимости от освещения.

#### Настройка яркости экрана вручную

Вы можете настроить яркость экрана одним из следующих способов.

• Проведите пальцем вниз по строке состояния, чтобы открыть панель уведомлений. На

шкале со значком перетащите ползунок, чтобы изменить настройку яркости экрана.  Перейдите в раздел Настройки > Экран и яркость. На шкале со значком перетащите ползунок, чтобы изменить настройку яркости экрана.

#### Настройка цветопередачи

Перейдите в раздел Настройки > Экран и яркость > Цветовой режим и температура и выберите режим цветопередачи. Рекомендуется использовать режим Обычные, поскольку при его использовании глаза не испытывают повышенной нагрузки.

- Обычные естественная цветопередача
- Яркие яркие цвета

#### Настройка цветовой температуры

Перейдите в раздел Настройки > Экран и яркость > Цветовой режим и температура и выберите цветовую температуру. Рекомендуется использовать опции По умолчанию или Тепло, поскольку при их использовании глаза не испытывают повышенной нагрузки.

- По умолчанию естественные оттенки
- Тепло оттенки желтого
- Холодно оттенки белого
- Нажмите в любое место цветового круга или переместите точку в нужную область, чтобы изменить цветовую температуру.

### Настройка частоты обновления экрана

Перейдите в раздел Настройки > Экран и яркость > Скорость обновления экрана и выберите нужную частоту обновления экрана.

Высокая частота обновления экрана поможет обеспечить более плавные визуальные эффекты.

## Звуки и вибрация

## Уведомления

#### Выключение уведомлений приложений

#### Выключение уведомлений от определенного приложения

Если вы не хотите получать уведомления от определенного приложения, выполните следующие действия.

• После получения уведомления от приложения проведите по нему влево на панели

уведомлений и перейдите в раздел 📀 > Выключить уведомления.

- Перейдите в раздел Настройки > Уведомления, найдите приложение, для которого вы хотите выключить уведомления, нажмите на него, затем выключите функцию
   Разрешить уведомления.
- 😥 Эта функция не поддерживается некоторыми приложениями.

#### Выключение уведомлений от нескольких приложений

Чтобы выключить уведомления сразу от нескольких приложений, перейдите в раздел Настройки > Уведомления > Групповое управление и выключите опцию рядом с каждым приложением.

## Скрытие содержания уведомлений на экране блокировки

Скройте содержание уведомлений на экране блокировки от посторонних глаз. Перейдите в раздел Настройки > Уведомления и включите функцию Скрытие содержания уведомления.

## Биометрические данные и пароли

### Настройка отпечатков пальцев

Зарегистрируйте на вашем устройстве отпечаток пальца, чтобы разблокировать экран, открывать раздел Личное или заблокированные приложения без ввода пароля.

#### Изменение имени или удаление отпечатка пальца

- 1 Перейдите в меню Настройки > Биометрические данные и пароли > Отпечаток пальца и введите пароль разблокировки экрана.
- **2** Нажмите на сохраненный отпечаток пальца в разделе **Список отпечатков пальцев**, чтобы изменить его имя или удалить его.

#### Идентификация отпечатка пальца

Идентификация отпечатка пальца позволяет системе сопоставить ваши отпечатки с зарегистрированными отпечатками.

- 1 Перейдите в меню Настройки > Биометрические данные и пароли > Отпечаток пальца и введите пароль разблокировки экрана.
- **2** В разделе Список отпечатков пальцев нажмите Идентификация отпечатка пальца.
- **3** Нажмите на датчик отпечатков пальцев для подтверждения отпечатка. Соответствующий отпечаток будет выделен цветом.

#### Доступ к разделу Личное по отпечатку пальца

1 Перейдите в Настройки > Биометрические данные и пароли > Отпечаток пальца и введите пароль экрана блокировки.

2 Переведите переключатель функции Доступ в Личное в активное положение и следуйте инструкциям на экране для привязки вашего отпечатка пальца к разделу Личное.

Затем перейдите в **Инструменты** > **Файлы** > **Личное** и используйте отпечаток пальца для входа.

#### Использование отпечатка пальца для доступа к заблокированным приложениям

- 1 Перейдите в меню Настройки > Биометрические данные и пароли > Отпечаток пальца и введите пароль разблокировки экрана.
- 2 Переместите переключатель напротив функции **Доступ к заблокированным приложениям** и привяжите ваш отпечаток к заблокированным приложениям, следуя инструкциям на экране.

Теперь вы можете открывать заблокированные приложения на рабочем экране, отсканировав отпечаток пальца.

## Пароль разблокировки экрана

В качестве пароля разблокировки экрана вы можете задать числовой пароль, смешанный пароль или графический ключ.

#### Настройка пароля разблокировки экрана

Вы можете настроить числовой пароль, смешанный пароль или графический ключ.

- 1 Перейдите в раздел Настройки > Биометрические данные и пароли и нажмите Пароль экрана блокировки.
- 2 Введите пароль, состоящий из 6 цифр.
- **3** Вы также можете нажать **Изменение способа разблокировки**, выбрать тип пароля и ввести новый пароль, следуя инструкциям на экране.

#### Изменение пароля разблокировки экрана

- 1 На экране Биометрические данные и пароли перейдите в раздел Изменение пароля разблокировки экрана.
- 2 Введите текущий пароль разблокировки экрана.
- **3** Введите новый пароль. Вы также можете нажать **Изменение способа разблокировки**, выбрать тип пароля и ввести новый пароль, следуя инструкциям на экране.

#### Выключение пароля для разблокировки экрана

На экране Биометрические данные и пароли перейдите в раздел Выключение пароля разблокировки экрана.

## Приложения

## Просмотр и изменение настроек приложений

Перейдите в раздел Настройки > Приложения > Приложения и выберите приложение. Вы можете принудительно остановить работу приложения, удалить приложение, просмотреть и изменить права приложения, настроить режим уведомлений и др.

i Некоторые приложения нельзя удалить.

## Батарея

## Управление энергопотреблением

На экране Батарея вы можете проверить приблизительное оставшееся время работы батареи и включить режим энергосбережения для экономии заряда.

#### Включение режима энергосбережения

Если на вашем устройстве включен **Энергосберегающий режим** и уровень заряда батареи выше 10%, то некоторые функции будут выключены, работа приложений в фоновом режиме будет прекращена, а визуальные эффекты будут уменьшены, чтобы снизить уровень энергопотребления. Когда уровень заряда батареи ниже или равен 10%, то будут использованы строгие меры по энергосбережению, чтобы обеспечить более длительное время работы устройства. Рекомендуется включать

Энергосберегающий режим, когда уровень заряда батареи ниже или равен 20%.

Чтобы включить режим, перейдите в раздел Настройки > Батарея (или Диспетчер

**телефона** > 😶 ) и включите **Энергосберегающий режим** . После этого в строке

состояния отобразится значок 🖉

Вы можете выбрать опцию **Подробнее**, чтобы узнать подробную информацию о мерах энергосбережения.

## Настройка параметров батареи

Вы можете настроить параметры батареи, в том числе отображение в строке состояния оставшегося заряда батареи в процентах или прерывание подключения к Интернету при выключенном экране.

### Уровень заряда батареи в строке состояния

Перейдите в раздел Настройки > Батарея (или Диспетчер телефона > ), нажмите Процент заряда и выберите способ отображения оставшегося заряда батареи в процентах: внутри значка в строке состояния или рядом со значком в строке состояния.

#### Подключение к Интернету в спящем режиме

Если вы хотите, чтобы ваше устройство продолжало получать сообщения и загружать данные, находясь в спящем режиме, вы можете задать соответствующие настройки. Обратите внимание, что это может повысить энергопотребление.

На экране Батарея нажмите Другие настройки батареи, чтобы включить или выключить функцию Подключение к сети, когда устройство в спящем режиме.

## Память

## Состояние памяти

Перейдите в раздел **Настройки** > **Память**, чтобы проверить состояние памяти и при необходимости оптимизировать память.

## Очистка памяти устройства

Используйте функцию **Очистка памяти** в приложении **Диспетчер телефона**, чтобы выполнить поиск неиспользуемых или слишком больших файлов, например остаточных файлов приложений, ненужных установочных файлов, данных WeChat и др. По результатам поиска вы можете принять решение об удалении этих файлов.

- 1 Откройте приложение Диспетчер телефона и нажмите Очистка памяти.
- **2** Когда сканирование будет завершено, нажмите **Очистка** рядом с каждым элементом, чтобы удалить ненужные файлы.

#### Автоматическое удаление ненужных файлов

- 1 Откройте приложение Диспетчер телефона и нажмите Очистка памяти.
- **2** Проведите вниз из верхней части экрана, и ваше устройство автоматически удалит ненужные файлы.

### Удаление ненужных файлов вручную

Ваше устройство может не только выполнять автоматическое удаление ненужных файлов, но и рекомендовать вам файлы для удаления вручную.

На экране **Очистка памяти** нажмите **Очистка** напротив категории, выберите элементы, которые хотите удалить, затем нажмите **УДАЛИТЬ**.

### Удаление повторяющихся файлов

Приложение **Диспетчер телефона** может определять повторяющиеся файлы на вашем устройстве.

На экране **Очистка памяти** нажмите **Повторяющиеся файлы** , затем выберите ненужные файлы для удаления.

## Безопасность

## Блокировка важных приложений для защиты конфиденциальности

Вы можете заблокировать приложения, содержащие конфиденциальную информацию, например, мессенджеры или платежные приложения, чтобы защитить их от несанкционированного доступа.

## Включение блокировки приложений

Перейдите в раздел Настройки > Безопасность > Блокировка приложений > Включить, следуйте инструкциям на экране и задайте пароль блокировки приложений и выберите приложения, которые хотите заблокировать.

Если на вашем устройстве настроена разблокировка распознаванием лица или по отпечатку пальца, вы можете привязать данные лица или отпечатка пальца к функции блокировки приложений, следуя инструкциям на экране.

і Эта функция может отличаться в зависимости от устройства.

### Изменение пароля и секретных вопросов блокировки приложений

Войдите на экран настроек функции Блокировка приложений, перейдите в раздел > Тип пароля, затем выберите в качестве пароля блокировки приложений Пароль экрана блокировки или Пользовательский PIN-код.

При выборе опции **Пользовательский PIN-код** вы можете задать новый пароль и секретные вопросы.

### Выключение блокировки приложений

На экране настроек функции Блокировка приложений вы можете выполнить следующие действия.

- Выключение блокировки приложений. В списке заблокированных приложений переместите выключатель напротив приложений, для которых вы хотите отменить блокировку.
- Сброс блокировки приложений. Перейдите в раздел > Выключить Блокировку приложений > ВЫКЛЮЧИТЬ. Это действие отменит блокировку всех приложений и сбросит все настройки функции.

## Конфиденциальность

## Использование служб определения местоположения

Для повышения качества предоставляемых служб некоторым приложениям требуется доступ к вашим геоданным. Вы можете включить или выключить службы определения местоположения, а также предоставить или запретить доступ к геоданным конкретным приложениям.

#### Включение и выключение служб определения местоположения

Вы можете включить или выключить службы определения местоположения одним из предложенных способов.

- Проведите вниз по строке состояния, чтобы открыть панель уведомлений, затем проведите вниз по панели уведомлений, чтобы открыть все значки. Нажмите на значок
  - ), чтобы включить или выключить эту функцию.
- Вы также можете перейти в раздел Настройки > Данные о местоположении и включить или выключить функцию Доступ к данным о местоположении.

При выключении служб определения местоположения устройство запретит всем службам и приложениям (кроме некоторых предустановленных приложений, собирать и обрабатывать геоданные. Когда этим службам или приложениям понадобится доступ к геоданным, ваше устройство напомнит вам включить службы определения местоположения.

### Повышение точности работы служб определения местоположения

Вы можете повысить точность работы служб определения местоположения. Для этого разрешите приложениям и службам выполнить поиск доступных сетей Wi-Fi и Bluetoothустройств или получить доступ к уточняющим данным для глобальных спутниковых навигационных систем (GNSS).

(і) Доступность функции зависит от устройства.

Перейдите в меню Настройки > Данные о местоположении > Дополнительные настройки и настройте необходимые параметры.

### Предоставление и запрет доступа приложений к геоданным

Вы можете предоставить или запретить доступ к геоданным конкретным приложениям один раз или на постоянной основе.

- 1 Перейдите в раздел Настройки > Конфиденциальность > Диспетчер прав, нажмите Геоданные и проверьте, у каких приложений есть право доступа к геоданным.
- **2** Нажмите на приложение, настройки которого вы хотите изменить, и следуйте инструкциям на экране, чтобы предоставить право доступа или запретить доступ.

## Специальные возможности

## Управление устройством одной рукой

Вы можете перейти в режим миниокна и управлять устройством одной рукой.

- 1 Перейдите в раздел Настройки > Специальные возможности > Управление одной рукой и включите режим Управление одной рукой.
- **2** Вы можете активировать режим **Управление одной рукой** одним из следующих способов.
  - Если вы используете функцию Жесты и опция Проведение по нижнему краю для переключения приложений включена, проведите вдоль нижнего края экрана и не убирайте палец.
  - Если вы используете функцию **Жесты** и опция **Проведение по нижнему краю для переключения приложений** выключена, проведите вдоль нижнего края экрана по дуге в дуге и не убирайте палец.
  - Если вы используете функцию **Три навигационные кнопки**, проведите вдоль нижнего края экрана.
  - Если вы используете функцию **Жесты** и опция **Проведение по нижнему краю для переключения приложений** недоступна, проведите вдоль нижнего края экрана.
- **3** Нажмите на любую область за пределами миниокна, чтобы завершить его использование.

Режим Управление одной рукой не будет работать, если на вашем устройстве включены Жесты увеличения.

🥡 Доступность функции зависит от устройства.

Убедитесь, что система устройства была обновлена до последней версии.

### Плановое включение и выключение

Функция Плановое включение/выключение позволяет настроить время автоматического включения и выключения устройства для экономии энергии и спокойного отдыха.

- 1 Перейдите в раздел Настройки > Специальные возможности > Плановое включение/выключение и включите функцию Плановое включение/выключение.
- **2** Настройте время включения и выключения устройства, а также цикл повторов. Устройство будет автоматически выключаться и включаться в заданное время.

Чтобы прекратить использование функции Плановое включение/выключение, выключите ее.

## Система и обновления

## Изменение языка системы и региона

1 Перейдите в раздел Настройки > Система и обновления > Язык и ввод > Язык и регион, затем выберите язык.

- 2 Если искомого языка нет в списке, нажмите **Добавить**, найдите искомый язык и добавьте его в список.
- **3** Нажмите **Регион**, чтобы выбрать страну или регион. Отображение контента адаптируется к культурным особенностям и традициям страны или региона, который вы выбрали.

#### Настройка даты и времени

Ваше устройство поддерживает функцию синхронизации с датой, временем и часовым поясом, в котором вы находитесь, по мобильной сети. Вы также можете задать дату, время и часовой пояс вручную.

Перейдите в раздел Настройки > Система и обновления > Дата и время и настройте необходимые параметры.

#### Настройка даты и времени автоматически и вручную

- Включите функцию **Автонастройка**, и ваше устройство синхронизируется с датой и временем места, где вы находитесь, по мобильной сети.
- Чтобы настроить дату и время вручную, выключите функцию Автонастройка.

#### Смена часового пояса

- Включите функцию **Автонастройка**, и ваше устройство синхронизируется с часовым поясом, в котором вы находитесь, по мобильной сети.
- Чтобы настроить часовой пояс вручную, выключите функцию Автонастройка.

#### Настройка формата времени

- Включите функцию **24-часовой формат**, и ваше устройство будет отображать время в 24-часовом формате.
- Выключите функцию **24-часовой формат**, и ваше устройство будет отображать время в 12-часовом формате.

#### Восстановление стандартных или заводских настроек на телефоне

#### Сброс сетевых настроек

Это действие сбросит настройки Wi-Fi, мобильной передачи данных и Bluetooth. Это действие не приведет к изменению никаких других настроек или удалению каких-либо данных с вашего устройства.

Перейдите в раздел Настройки > Система и обновления > Сброс, нажмите Сброс настроек сети и следуйте инструкциям на экране, чтобы выполнить сброс сетевых настроек.

#### Сброс всех настроек

Эта операция сбросит все настройки сети, пароль экрана блокировки и вид рабочего экрана. Если ваше устройство поддерживает сканирование отпечатков пальцев или

распознавание лица, зарегистрированные отпечатки и данные лица также будут удалены. Прочие данные или файлы не будут удалены с устройства. Это действие не восстанавливает настройки функций Поиск устройства, Пользователи и аккаунты, Диспетчер устройства или настройки приложений.

Перейдите в раздел Настройки > Система и обновления > Сброс, нажмите Сброс всех настроек и, следуя инструкциям на экране, завершите операцию.

#### Восстановление заводских настроек

Это действие удалит данные на вашем устройстве, в том числе данные аккаунтов, данные приложений, системные настройки, установленные приложения, музыку, изображения и все файлы, сохраненные во внутренней памяти устройства, данные защитного чипа, сохраненные на устройстве системные данные и данные приложений, персональные данные, связанные с аккаунтами HONOR. Создайте резервную копию данных перед восстановлением заводских настроек устройства.

Перейдите в раздел Настройки > Система и обновления > Сброс > Сброс устройства, нажмите Сбросить настройки телефона, следуя инструкциям на экране, восстановите заводские настройки.

#### Включение и выключение простого режима

Простой режим увеличивает размер элементов интерфейса и поддерживает более большой размер значков и шрифта рабочего экрана.

і Эта функция может отличаться в зависимости от устройства.

#### Включение простого режима

Перейдите в раздел Настройки > Система и обновления > Простой режим и нажмите Включить.

Нажмите и удерживайте значок, чтобы перетащить его в другую область экрана или удалить, если это не системное приложение.

#### Выключение простого режима

Перейдите в раздел Настройки и нажмите Выйти из простого режима.

## Онлайн-обновление системы устройства

Когда станет доступна новая версия системы, устройство предложит вам загрузить и установить пакет обновлений.

- Перед обновлением устройства убедитесь, что на нем установлена лицензионная версия ОС. В противном случае может произойти сбой установки обновлений, и на устройстве будут возникать неизвестные ошибки.
  - Перед обновлением сохраните резервную копию важных данных.
  - После обновления системы могут стать недоступны сторонние обновления, несовместимые с новой версией. Разработчикам сторонних приложений может потребоваться время, чтобы выпустить версию, совместимую с новой версией ОС вашего устройства.
  - Во время обновления не выключайте и не перезагружайте ваше устройство, не выполняйте действий с картой памяти.
- 1 Перейдите в раздел Настройки > Система и обновления и нажмите Обновление ПО.
- **2** Когда станет доступна новая версия системы, вы можете загрузить и установить пакет обновлений вручную или воспользоваться функцией автоматического ночного обновления.
  - Загрузка и установка пакета обновления. Перейдите в раздел Новая версия > ЗАГРУЗИТЬ И УСТАНОВИТЬ. Для экономии трафика подключите устройство к сети Wi-Fi, чтобы загрузить пакет обновлений.

После завершения процесса обновления устройство автоматически перезагрузится.

• Ночное обновление. Нажмите на значок <sup>(C)</sup> и включите функцию **Автозагрузка** по Wi-Fi и **Обновление ночью**.

Ваше устройство автоматически установит обновления и перезагрузится между 02:00 - 04:00 ночи.

Перед использованием функции ночного обновления убедитесь, что ваше устройство включено, экран заблокирован, на указанное время не установлены сигналы будильника, а уровень батареи выше 35%. При необходимости подключите устройство к зарядному устройству.

Чтобы выключить автоматическое обновление, нажмите на значок <sup>(C)</sup> на экране Обновление ПО и выключите функцию Автозагрузка по Wi-Fi.

## Сведения телефона

## Юридическое уведомление

© Honor Device Co., Ltd,2022 г. Все права защищены.

Настоящее руководство носит справочный характер. Фактический вид приобретенного Вами устройства (в том числе цвет, размер и вид экрана) может отличаться от приведенного в данном руководстве. Все заявления, информация и рекомендации, приведенные в настоящем руководстве, не подразумевают никаких гарантий, явных или неявных.

Модель: TFY-LX1

Magic UI 4.2\_01